### เช็คความพร้อม 🗹 เพื่อการเข้าใช้มาน

### s:UU eMT Online , RMTS (IC Online) IIa: e-Invoice/e-Receipt

# ด้วย Username & Password ใหม่

้ด้วยการลงทะเบียนพู้ใช้บริการ และ ระบบบริหารจัดการพู้ใช้ (IC User Management : IC-UM)

# ้ ต้มเต่ วั**นจันทร<sup>์</sup>ที่ 1 กรกฎาคม 2567** เป็นต้นไป

ตามที่สมาคมได้เปิดให้ผู้ใช้บริการทุกท่าน ลงทะเบียน "ระบบลงทะเบียนผู้ใช้บริการ" เพื่อกำหนด User ID/Password ใหม่ ผ่านระบบการบริหารจัดการผู้ใช้ (IC User Management : IC-UM) เพื่อเข้าใช้งานระบบ eMT Online และ RMTS (IC Online) โดยทุกท่านจะต้องทำการลงทะเบียนให้แล้วเสร็จ <u>ภายในวันที่ 30 มิถุนายน 2567</u> นั้น

สมาคมขอแจ้งเตือนสำหรับบริษัทใดที่ยังไม่ได้ "ลงทะเบียนผู้ใช้บริการ" กับสมาคมขอให้ท่านเร่งดำเนินการ มิเช่นนั้นใน <u>วันที่ 1 กรกฎาคม 2567</u> เป็นต้นไป <u>ท่านจะไม่สามารถเข้าใช้งานระบบ\_eMT Online ระบบ RMTS (IC Online) และ</u> <u>e-Invoice/e-Receipt ด้วย User/Password เดิม ได้</u> โดยสามารถดำเนินการดังนี้

ขั้นตอนที่ 1 : เข้าลงทะเบียนผ่าน Website สมาคม โดยคลิกที่แบนเนอร์ "ลงทะเบียนผู้ใช้บริการ ระบบ eMT Online และ IC Online เพื่อกำหนด User ID/Password ใหม่ ผ่านระบบการบริหารจัดการผู้ใช้ (IC User Management : IC-UM) "

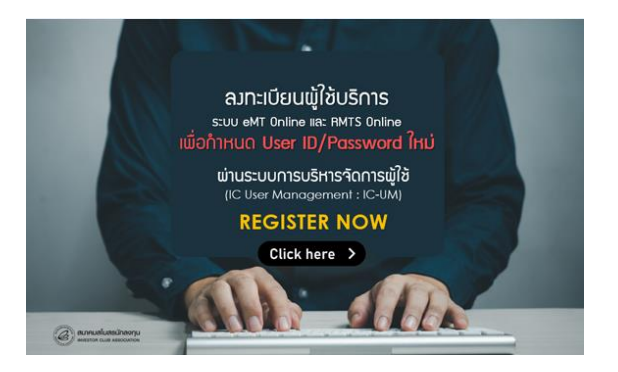

หรือคลิ๊กที่ <u>https://eservice.ic.or.th/WebNewRegisterServiceOnline/</u> และดำเนินการตามขั้นตอน คลิ๊กคู่มือ <u>https://tinyurl.com/22wp8777</u>

**ขั้นตอนที่ 2** : หลังจากที่ท่าน "ลงทะเบียนผู้ใช้บริการ" สำเร็จ และสมาคมสโมสรนักลงทุนได้นำส่ง Username และ Password กลับไปให้ท่านทางอีเมลแล้ว ขอให้ท่านดำเนินการในลำดับถัดไป คือ ลงทะเบียน "ระบบการบริหารจัดการผู้ใช้ IC User Management (IC-UM)" โดยคลิ๊กที่ลิงก์ <u>https://eservice.ic.or.th/webUMAdmin/</u>

เพื่อทำการเปลี่ยน Username/Password และกำหนดสิทธิเพิ่มให้กับบุคลากรในบริษัทให้มีสิทธิในการเข้าใช้งาน eMT Online , ระบบ RMTS (IC online) และ e-Invoice/e-Receipt ต่อไป

## ขั้นตอนที่ 3 : การเข้าใช้งานจริง ในวันที่ 1 กรกฎาคม 2567

## การเข้าใช้งานระบบ eMT Online

1. Admin eMT เมื่อ Login เข้าระบบ จะต้องทำการเปลี่ยน Password และกำหนด PIN ID ใหม่ตามที่ระบบ eMT Online กำหนดอีกครั้ง

2. จะต้องกำหนดสิทธิให้กับพนักงานที่ได้รับสิทธิ eMTตามที่ได้ลงทะเบียนไว้ในขั้นตอนที่ 1 และ 2 อีกครั้ง รายละเอียด ตามขั้นตอนที่ระบบ eMT Online กำหนดดังนี้

## <u>ขั้นตอนการกำหนดสิทธิ์</u>

 เลือกเมนู การจัดการผู้ใช้->สร้างผู้ใช้ eMTกดเพิ่มรายการ ->รายละเอียดผู้ใช้ กดเพิ่มรายการ ระบบจะแสดงหน้าจอให้กรอกข้อมูลของพนักงานที่ได้รับสิทธิเข้าใช้งานระบบ eMTดังนี้

|                                          | <u>^</u> | ายละเอียดของผู้ใช้                |               |                       |          |   |   |  |
|------------------------------------------|----------|-----------------------------------|---------------|-----------------------|----------|---|---|--|
| Home                                     |          | fo *                              | ifan 💙        | sanavetinja *         |          |   |   |  |
| อารถ้าประกับแอร็จเรือร                   |          | ข้อ ภาษาอังกฤษ *                  |               | ນາະສຸດຸຣ ກາພາລົະດຽມ * |          |   |   |  |
|                                          |          | Basel                             |               | หมายเลขบัดรประชาชน *  |          |   |   |  |
| การทำบัญชีรายการเครื่องจักร              |          | ชีรค์ใช้เข้าระบบ(ไม่เกิน 6 ตัว) * |               | รจัสม่วน *            |          |   |   |  |
| การสิ่มได้อยุครื่องอีกร                  |          |                                   |               |                       |          |   |   |  |
|                                          |          | flog                              |               |                       |          |   |   |  |
| การส่งคืน/ส่งช่อมเครื่องจักรไปต่างประเทส |          | ที่อยู่เลยที่ *                   |               | 91915                 |          |   |   |  |
|                                          |          | พ้อง                              |               | ชน                    |          |   |   |  |
| การจัดการผู้ใช้                          |          | 920                               |               | รหมู่บ้ารม            |          |   |   |  |
| การจัดการข้อความ                         |          | R5414                             |               | ต่ามล *               | - 180n - |   | ~ |  |
|                                          |          | ວ່າເກວ *                          | - silon — 🛛 👻 | Servia *              | 180n     | • | ¥ |  |
| ข้อมูลโครงการ                            |          | จพัดไปขอนีย์                      |               | เบอร์โทรศัพท์บ้าน     |          |   |   |  |
| onempowere fair up                       |          | เบอจโทรศัพท์ผือ <b>ก</b> ือ       |               | แบอจ์โทรตัพท์ก็ทำงาน  |          |   |   |  |
| 1113 DB 911 D 3100 M 14-                 |          |                                   |               |                       |          |   |   |  |
| รายงาน                                   |          |                                   | บันทึก        | ยกเล็ก                |          |   |   |  |
| การน่าส้อมอาจการกระบบก่าเพื่อข่ามัดเป็น  |          |                                   |               |                       |          |   |   |  |

>> หลังจากกรอกข้อมูลครบแล้ว กด บันทึก

 เลือก บัตรส่งเสริม กดเพิ่มรายการ ->เลือกชื่อผู้ใช้งาน กดกำหนดสิทธิ์ ระบบจะให้คลิกเลือกประเภทคำร้องที่ต้องการกำหนดสิทธิ์

| 5:11                                     | Electronic Machine Tracking                     |                      |                       |                |                       |                      |                    |         |                  |       |
|------------------------------------------|-------------------------------------------------|----------------------|-----------------------|----------------|-----------------------|----------------------|--------------------|---------|------------------|-------|
| Hide Menu                                | Hde Menu User: บริษัท คลมพิวเลลร์ 2 จำคัล 🏠 Log |                      |                       |                |                       |                      |                    |         |                  | 🟠 Log |
|                                          | ^ 1                                             | ารุณาเลือกโครงก      | ารที่ท่านต้องการ      |                |                       |                      |                    |         |                  |       |
| Home                                     | \$                                              | ามายเลขบัตรส่งเสริม  | r\                    |                |                       | หมายเลขโครงการ       |                    |         |                  |       |
| 1. u. a. u.                              |                                                 | ในที่ออกบัตรส่งเสริม |                       |                |                       | วันที่อนุมัติโตรงการ |                    |         |                  |       |
| การคาประกันเครองจกร                      |                                                 |                      |                       |                |                       |                      |                    |         | [                | ด้นหา |
| การทำบัญชีรายการเครื่องจักร              | 1                                               | กรุณาเนือกโครงกา     | <b>ที่ท่านต้องการ</b> |                |                       |                      |                    |         |                  | -     |
|                                          |                                                 | #                    | หมายเลขบัตรส่งเสริม   | หมายเลขโครงการ | วันที่ออกบัตรส่งเสริม | วันที่อนุมัติโครงการ | เลขประจำดัวที่ผู้ป | สียภาษี | เลขทะเบียนบริษัท | Ç     |
| การสงบลอยเครองจกร                        |                                                 | 1 1001/255           |                       | 540381_2       | 08/06/2554            | 11/04/2554           | 20000000           | 01      | 120000000001     |       |
| การส่งคืน/ส่งช่อมเครื่องจักรไปต่างประเทศ |                                                 | 2                    |                       |                |                       |                      |                    |         |                  |       |
|                                          |                                                 | 3                    |                       |                |                       |                      |                    | ·       |                  |       |
|                                          |                                                 | 4                    |                       |                |                       |                      |                    |         |                  |       |

# >> เลือกผู้ใช้งาน

| ระบบ                                     | Electronic Machine Tracking                           |      |         |                                           |  |  |  |  |
|------------------------------------------|-------------------------------------------------------|------|---------|-------------------------------------------|--|--|--|--|
| Hide Menu                                |                                                       |      |         | User: บริษัท คอมพิวเตอร์ 2 จำกัด 🏠 Logout |  |  |  |  |
| <b>^</b>                                 | เพิ่มผู้ใช้                                           |      |         |                                           |  |  |  |  |
| Home                                     | รายการชื่อผู้ใช้ทั้งหมด                               |      |         |                                           |  |  |  |  |
| การค้ำประกันเครื่องจักร                  | # []                                                  | €a   | นามสกุด | หมายเลขบัตรประจำตัวประชาชน.               |  |  |  |  |
| การทำบัญชีรายการเครื่องจักร              | 1                                                     | test | best    | 3310500222888                             |  |  |  |  |
| การสั่งปล่อยเครื่องจักร                  | 3                                                     |      |         |                                           |  |  |  |  |
| การส่งคืน/ส่งข่อมเครื่องจักรไปต่างประเทศ | 4 5                                                   |      |         |                                           |  |  |  |  |
| การจัดการผู้ใช้                          | 6<br>7                                                |      |         |                                           |  |  |  |  |
| การจัดการข้อความ                         | 8                                                     |      |         |                                           |  |  |  |  |
| ข้อมูลโครงการ                            | 10                                                    |      |         |                                           |  |  |  |  |
| การนำข้อมูลออกจากระบบเก่าเพื่อทำบัญชีให  | เรนำข้อมูลออกจากระบบเก่าเพื่อหำบัญชีใน<br>ตกลง ยกเลิก |      |         |                                           |  |  |  |  |
| การขยายระยะเวลาต่าง ๆ                    |                                                       |      |         |                                           |  |  |  |  |

## >> กดกำหนดสิทธิ์

| ระบบ                                                 | Electronic Machine Tracking                                     |          |              |      |                                                                                                    |                            |                     |  |  |
|------------------------------------------------------|-----------------------------------------------------------------|----------|--------------|------|----------------------------------------------------------------------------------------------------|----------------------------|---------------------|--|--|
| Hide Menu User: บริมีท คอมทั่วเตอร์ 2 จำกัด 🏠 Logout |                                                                 |          |              |      |                                                                                                    |                            |                     |  |  |
| ·                                                    | กำหน                                                            | เคปิทธิ์ |              |      | - Hereiter - Hereiter |                            | เพิ่มรายการ         |  |  |
| Home                                                 | #                                                               | ສນ       | ชื่อคำนำหน้า | đə   | นามสกุด                                                                                                    | หมายเลขบัตรประจำด้วประชาชน | กำหนดสิทธิ์         |  |  |
| การค้ำประกันเครื่องจักร                              | 1                                                               | 3        | หางสาว       | test | best                                                                                                    | 3310500222888              | <u>ก่าหนดสิทธิ์</u> |  |  |
| การทำบัญชีรายการเครื่องจักร                          | 2                                                               |          |              |      |                                                                                                    |                            |                     |  |  |
| การสั่งปล่อยเครื่องจักร                              | 4                                                               |          |              |      |                                                                                                    |                            |                     |  |  |
| การส่งคืน/ส่งข่อมเครื่องจักรไปต่างประเทศ             | 6                                                               |          |              |      |                                                                                                    |                            |                     |  |  |
| การจัดการผู้ใช้                                      | 8                                                               |          |              |      |                                                                                                    |                            |                     |  |  |
| การจัดการข้อความ                                     | 10<br>Page                                                      | 1        |              |      |                                                                                                    |                            |                     |  |  |
| ข้อมูลโครงการ                                        | µลโครงการ                                                       |          |              |      |                                                                                                    |                            |                     |  |  |
| การนำข้อมูลออกจากระบบเก่าเพื่อทำบัญชีให              | เลือกบัตรส่งเสจิมไปไหม่ กลับสู่หน้าจอหลัก<br>SCREEN 1D : 030101 |          |              |      |                                                                                                    |                            |                     |  |  |
| การขยายระยะเวลาต่าง ๆ                                |                                                                 |          |              |      |                                                                                                    |                            |                     |  |  |

| ระบา                                     | บงานสิทธิและประโยร                                | ชน์ด้านเครื่องจักรด้วยระบบ                                               | มอิเล็กทรอนิกส์ | - Electronic Machi     | ne Tracking  |        |  |  |
|------------------------------------------|---------------------------------------------------|--------------------------------------------------------------------------|-----------------|------------------------|--------------|--------|--|--|
| Hide Menu                                |                                                   |                                                                          |                 | User: บริษัท คอมพิวเดะ | อร์2 จำกัด 🏠 | Logour |  |  |
| Home                                     | ี กำหนดสิทธิ์<br>ชื่อ                             | test                                                                     | นามสกุล         | best                   |              |        |  |  |
| การค้ำประกันเครื่องจักร                  | บริษัท                                            | บริษัท คอมพิวเตอร์ 2 จำกัด                                               | หมายเลขบัตรส่งเ | เสริม 1001/2554        |              |        |  |  |
| การทำบัญชีรายการเครื่องจักร              | ค้าประกันเครื่องจักร                              |                                                                          |                 |                        |              |        |  |  |
| การสั่งปล่อยเครื่องจักร                  | No                                                |                                                                          | Menu            |                        | Access       |        |  |  |
| การส่งคืน/ส่งช่อมเครื่องจักรไปต่างประเทศ | 1 สร้างคำขอใหม่ >> Upi<br>2 สร้างคำขอใหม่ >> ขอคื | 1 ตรัพดำบอใหม่ >> UploadExcel<br>2 ตรัพดำบอใหม่ >> บอค่ำประกันครื่องจักร |                 |                        |              |        |  |  |
| การจัดการผู้ใช้                          | 3 สร้างคำขอใหม่ >> ขอย                            | กเลิกค้ำประกันครื่องจักร                                                 |                 |                        |              |        |  |  |
| การจัดการข้อความ                         | 4 ∣สร้างคำขอไหม่ >> ขอขยายระยะเวลาค่ำประกัน       |                                                                          |                 |                        |              |        |  |  |
| ข้อมูลโครงการ                            | ของที่มีผู้สิ่งกร้องจักร                          |                                                                          |                 |                        |              |        |  |  |
| การนำข้อมูลออกจากระบบเก่าเพื่อทำบัญชีใ   | No                                                |                                                                          | Menu            |                        | Access       |        |  |  |
|                                          | 1 สร้างคำขอใหม่ >> Upl                            | padExcel                                                                 |                 |                        |              |        |  |  |
| 1113 00 10 32021 38 19 19 -              | 2 สร้างคำขอไหม่ >> ขอท                            | าบัญชีเครื่องจักร                                                        |                 |                        |              |        |  |  |
| ขอทำลายเครื่องจักร                       | 3 สรางคาขอเหม >> ขอเร<br>4 สร้างคำขอใหม่ >> ขอเร  | แมรายการเครองจกร<br>กเดิกรายการเครื่องอักร                               |                 |                        |              |        |  |  |
| ขอบริลาคเครื่องลักร                      | 5 สร้างดำขอใหม่ >> ขอเร                           | ขิ่มจำนวนเครื่องจักร                                                     |                 |                        |              |        |  |  |
|                                          | 6 สร้างคำขอใหม่ >> ขอด                            | ดจำนวนเครื่องจักร                                                        |                 |                        |              |        |  |  |
|                                          | 7 สร้างคำขอใหม่ >> ขอเ                            | ก้ไขบัญชีรายการเครื่องจักรอื่นๆ                                          |                 |                        |              | -      |  |  |

### >> ระบบจะให้เลือกประเภทคำร้องที่ต้องการกำหนดสิทธิ์ กดบันทึก และกดย้อนกลับ

>> กรณีมีหลายบัตรส่งเสริม หากต้องการกำหนดสิทธิ์การใช้งานเพิ่มเติม กดเลือกบัตรส่งเสริมใบใหม่

| 5×11                                     | Electronic Mach | Electronic Machine Tracking |              |                  |                            |                            |                     |  |  |
|------------------------------------------|-----------------|-----------------------------|--------------|------------------|----------------------------|----------------------------|---------------------|--|--|
| และ แก้มัก คณะที่ 16.000 ปี              |                 |                             |              |                  |                            |                            |                     |  |  |
|                                          |                 |                             |              |                  |                            |                            |                     |  |  |
| Home                                     | #               | ອນ                          | ชื่อสำนำหน้า | đo               | นามสกุล                    | หมายเลขบัตรประจำดัวประชาชน | กำหนดสิทธิ์         |  |  |
| การค้ำประกันเครื่องจักร                  | 1               | 3                           | หางสาว       | test             | best                       | 3310500222888              | <u>ถ่าหนดสิทธิ์</u> |  |  |
| การทำบัญชีรายการเครื่องจักร              | 2               |                             |              |                  |                            |                            |                     |  |  |
| การสั่งปล่อยเครื่องจักร                  | 4               |                             |              |                  |                            |                            |                     |  |  |
| การส่งคืน/ส่งช่อมเครื่องจักรไปต่างประเทศ | 6               |                             |              |                  |                            |                            |                     |  |  |
| การจัดการผู้ใช้                          | 8               |                             |              |                  |                            |                            |                     |  |  |
| -<br>การจัดการข้อความ                    | 9               |                             |              |                  |                            |                            |                     |  |  |
| ข้อมลโครงการ                             | Page            | 1                           |              |                  |                            |                            |                     |  |  |
| การนำข้อมูลออกจากระบบเก่าเพื่อทำบัญชีใเ  |                 |                             |              | เลือกบัตรส่งเสรี | เมใบใหม่ กลับสู่หน้าจอหลัก |                            | SCREEN ID : 030101  |  |  |
| การขยายระยะเวลาต่าง ๆ                    |                 |                             |              |                  |                            |                            |                     |  |  |
| ขอทำลายเครื่องจักร                       |                 |                             |              |                  |                            |                            |                     |  |  |
| ขอบริจาดเครื่องจักร                      |                 |                             |              |                  |                            |                            |                     |  |  |
| • • • • • •                              |                 |                             |              |                  |                            |                            |                     |  |  |

หลังจาก Admin eMT กำหนดสิทธิ์การใช้งานให้กำหนด User แล้ว บริษัทสามารถใช้งานได้ตามปกติ

#### 2. การเข้าใช้งานระบบ RMTS (IC Online)

เมื่อ Login เข้าใช้งานระบบจะให้เปลี่ยน Password ใหม่ ตามที่ระบบ IC Online กำหนดอีกครั้ง หลังจากนั้น ท่านก็จะ สามารถใช้งานได้ตามปกติ

เพื่อตรวจสอบว่าบริษัทได้ดำเนินการครบถ้วนตามขั้นตอนหรือไม่ สามารถเช็ครายการตามตารางด้านล่างนี้

# 1. สำหรับ Admin UM

| ลำดับที่ | รายละเอียด                                                                    | ดำเนินการแล้วหรือไม่ ? |
|----------|-------------------------------------------------------------------------------|------------------------|
| 1        | ลงทะเบียน "ระบบลงทะเบียนผู้ใช้บริการ" ระบบ eMT Online และ RMTS (IC            | O Yes O No             |
|          | Online) เพื่อกำหนด User ID/Password ใหม่                                      |                        |
| 2.       | ได้รับ Username & Password ใหม่ ทางอีเมล cus_service@ic.or.th                 | O Yes O No             |
| 3.       | ลงทะเบียน "ระบบบริหารการจัดการผู้ใช้ IC User Management (IC-UM)"              | O Yes O No             |
| 4.       | กำหนดสิทธิเพิ่มให้กับบุคลากรในบริษัท ให้มีสิทธิในการเข้าใช้งาน โดยจะต้องกำหนด | O Yes O No             |
|          | Admin eMT, eMT , RMTS (IC Online) และ e-Invoice/e-Receipt                     |                        |
| 5.       | Login เข้าระบบ eMT Online เพื่อเปลี่ยน Password และกำหนด PIN ID ใหม่          | O Yes O No             |
| 6.       | กำหนดสิทธิให้กับพนักงานที่ได้รับสิทธิ eMT ตามที่ได้ดำเนินการในข้อ 4           | O Yes O No             |
|          | (รายละเอียดตามขั้นตอนด้านบน)                                                  |                        |

# 2. User eMT Online , User IC Online และ e-Invoice/e-Receipt

| ลำดับที่ | รายละเอียด                                                               | ดำเนินการแล้วหรือไม่ ? |
|----------|--------------------------------------------------------------------------|------------------------|
| 1        | ได้รับแจ้ง Username & Password ใหม่ ที่ออกจากระบบ IC-UM                  | O Yes O No             |
|          | โดย Admin IC-UM ของบริษัท                                                |                        |
| 2        | ได้รับการกำหนดสิทธิให้ใช้งานระบบ eMT และดำเนินการตามขั้นตอน              | O Yes O No             |
| 3        | ได้รับการกำหนดสิทธิให้ใช้งานระบบ RMTS (IC Online) และดำเนินการตามขั้นตอน | O Yes O No             |
| 4        | ได้รับการกำหนดสิทธิให้ใช้งานระบบ e-Invoice/e-Receipt                     | O Yes O No             |

<u>หมายเหตุ</u> หากไม่สามารถเข้าใช้งานในระบบดังกล่าวได้ ให้ตรวจสอบอีกครั้งว่า ได้ดำเนินการตามกระบวนครบถ้วนหรือไม่ หากมีข้อสงสัย ต้องการสอบถามข้อมูลเพิ่มเติม ติดต่อที่เลขหมาย 02 666 9449 กด 1